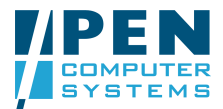

## practiX CAT Notes - How to set up practiX Clinical Data Groups

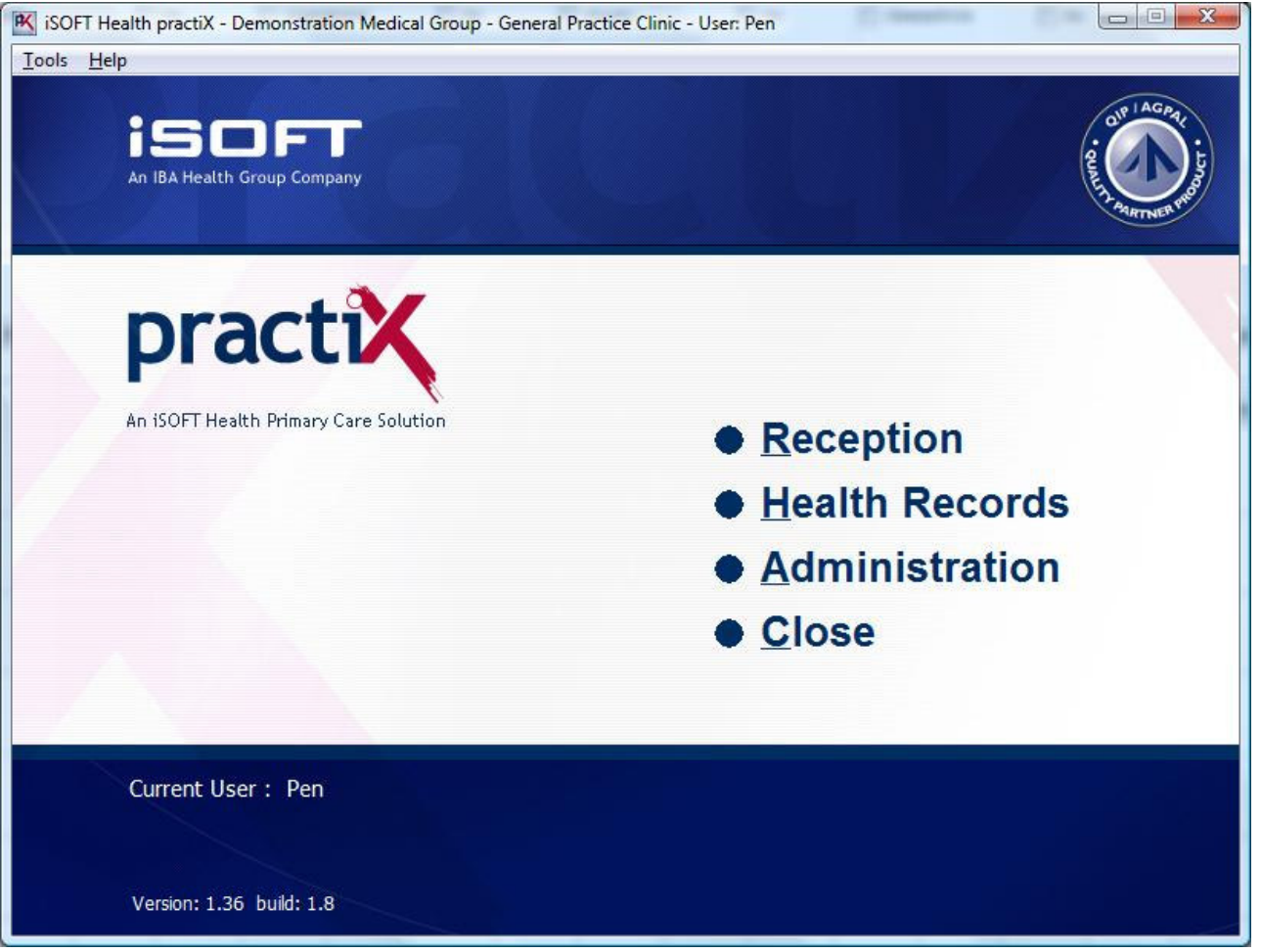

• From the main menu click Administration

practiX main menu

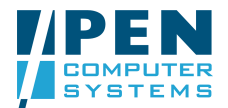

- Open the System Configuration list Locate the Health Records item •
- •

| 1 111                                                                                                    |                        |                          |               |
|----------------------------------------------------------------------------------------------------|------------------------|--------------------------|---------------|
| ools <u>H</u> elp                                                                                                    |                        |                          |               |
|                                                                                                    | <u>R</u> eport Options | <u>G</u> rouping Options | <u>C</u> lose |
| <ul> <li>Practice Management</li> <li>System Configuration</li> <li>Organisation</li> <li>Patient / Debtor Options</li> <li>Billing Setup</li> <li>Resources, Schedules &amp; Rosters</li> <li>Contacts</li> <li>Templates</li> <li>Health Records</li> <li>Printers</li> <li>External Database Linking</li> <li>Communication</li> <li>Others</li> <li>System Processes</li> </ul> | Report Options         | <u>G</u> rouping Options | <u>C</u> lose |
|                                                                                                    | <b>^</b>               |                          |               |
|                                                                                                    |                        |                          |               |

practiX > Administration > System Configuration list

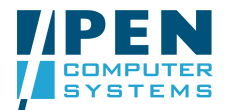

- Open the Health Records list
  Locate the Clinical Date Groups item
  Click on the Clinical Date Groups item
- Click the Modify button

| ols <u>H</u> elp                        |   |                |                  |                   |
|-----------------------------------------|---|----------------|------------------|-------------------|
|                                         |   | Report Options | Grouping Options | <u>C</u> lose     |
| Templates                               | * | A.             |                  | Modify            |
| Health Records                          |   |                |                  | To and the second |
| - Diagnostic Provider Codes Setup       |   |                |                  |                   |
| Dosages                                 |   |                |                  |                   |
| Download ICPC Update                    |   |                |                  |                   |
| - Download MIMS Update                  |   |                |                  |                   |
| Follow-Up Quick Notes                   |   |                |                  |                   |
| - Health Summary Item Headings          |   |                |                  |                   |
| Health Summary Item Templates           |   |                |                  |                   |
| Health Summary View Setup               |   |                |                  |                   |
| Auto Replace Setup                      |   |                |                  |                   |
| -Import Vaccine Setup                   |   |                |                  |                   |
| Patient Labels                          |   |                |                  |                   |
| Messaging Quick Notes                   | = |                |                  |                   |
| - Other Statistics Setup                |   |                |                  |                   |
| Problem Importance Categories Setup     |   |                |                  |                   |
| - Reminders and Recalls                 |   |                |                  |                   |
| Tabulated Results Setup                 |   |                |                  |                   |
| Health Record Tree Nodes Setup          |   |                |                  |                   |
| Replacement of Temporary ICPC Codes     |   |                |                  |                   |
| Custom Form Setup                       |   |                |                  |                   |
| Custom Form Data Item Setup             |   |                |                  |                   |
| Clinical Reporting                      |   |                |                  |                   |
| Immunisation Schedule Product Exclusion |   |                |                  |                   |
| Clinical Data Groups                    | - |                |                  |                   |
|                                         |   |                |                  |                   |
|                                         |   |                |                  |                   |
|                                         |   |                |                  |                   |

practiX > Administration > System Configuration > Health Records list

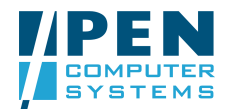

• The Clinical Data Groups (CDG) set up screen will open

We will set up the HbA1c CDG as an example

- Click New
- The Description field will become editable
- Type HBA1C in the Description field
- Click Save
- The HBA1c group name will be saved in the Clinical Data Group drop down list

| Clinical Data Groups |                                                   |                 |
|----------------------|---------------------------------------------------|-----------------|
| Clinical Data Group  | (Select)                                          | <u>C</u> lose   |
| Description          |                                                   | <u>N</u> ew     |
| Inactive             |                                                   | Save            |
| Select Pre-Defined   | Data Group (User Defined)                         | Ca <u>n</u> cel |
| Atomic Results       | Custom Forms Clinical Statistics Other Statistics |                 |
| Result Codes         |                                                   |                 |
| Result Code          | Comments                                          |                 |
|                      | Demous                                            |                 |
|                      | Terriove.                                         |                 |
|                      |                                                   |                 |
|                      |                                                   |                 |
|                      |                                                   |                 |
|                      |                                                   |                 |
|                      |                                                   |                 |
|                      |                                                   |                 |
|                      |                                                   |                 |
|                      |                                                   |                 |
|                      |                                                   |                 |
| Ľ                    | ]                                                 |                 |

practiX Clinical Data Groups (CDG) set up screen

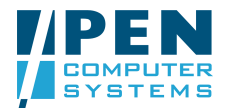

- Select HBA1c from the Clinical Data Group drop down list The Atomic Results tab becomes available for editing ٠
- •
- Click the Add button •

| 😰 iSOFT Health practiX - Demonstration Medical Group - General Practice Clinic - User: Pen                                                                                                    |
|----------------------------------------------------------------------------------------------------|
| Tools Help                                                                                                    |
| Clinical Data Groups e                                                                                                    |
| Clinical Data Group (Select)                                                                                                    |
| Image: Select bit is a construction of the select bit is a construction of the select bit is a consteneo of the select bit is a construction of the select bi |
| Atomic Results Custom Forms Clinical Statistics Other Statistics                                                                                                    |
| Result Codes                                                                                                    |
| Result Code Comments Add                                                                                                    |
|                                                                                                    |
|                                                                                                    |
|                                                                                                    |
|                                                                                                    |

practiX Clinical Data Groups (CDG) set up screen > CDG selection list

- Enter the result code 1785-6 ٠
- Enter a comment, for example, HBA1C Loinc •
- Click OK

| Result Code         |  |
|---------------------|--|
|                     |  |
| Comments (optional) |  |

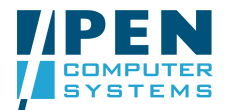

 Continue adding result codes for all the HbA1c pathology results that need to be picked up in this CDG (refer to the Clinical Audit Tool User Guide – practiX Data Mappings Appendix)

| Clinical Data Groups | Contraction of the second                     | The other Designation of the local division of the local divisione |
|----------------------|-----------------------------------------------|----------------------------------------------------------------------------------------------------|
| Clinical Data Group  | HBA1C 👻                                       | <u>C</u> lose                                                                                                    |
| Description          | HBA1C                                         | New                                                                                                    |
| Inactive             |                                               | Save                                                                                                    |
| Select Pre-Defined   | Data Group HBA1C                              | Ca <u>n</u> cel                                                                                                    |
| Atomic Results       | Custom Forms Clinical Statistics Other Statis | tics                                                                                                    |
| Result Codes         |                                               |                                                                                                    |
| Result Code          | Comments                                      |                                                                                                    |
| 17856-6              | HBA1C Loinc                                   | Add                                                                                                    |
| 4548-4               | HBA1C Loinc                                   | <u>R</u> emove                                                                                                    |
| HBA1C                | HBA1C test name                               |                                                                                                    |
|                      |                                               |                                                                                                    |
|                      |                                               |                                                                                                    |
|                      |                                               |                                                                                                    |
|                      |                                               |                                                                                                    |
|                      |                                               |                                                                                                    |
|                      |                                               |                                                                                                    |
|                      |                                               |                                                                                                    |
|                      |                                               |                                                                                                    |
|                      |                                               |                                                                                                    |
|                      |                                               |                                                                                                    |
|                      |                                               |                                                                                                    |
|                      |                                               |                                                                                                    |

practiX Clinical Data Groups (CDG) set up screen > HBA1C CDG set up

• Repeat the steps for every required CDG